## Server : Subperb ( Package A / Package B / Lite Package )

## To Set Up Your E-mail Account in Microsoft outlook 2003

1. In Microsoft outlook, select Tools > E-mail Account.

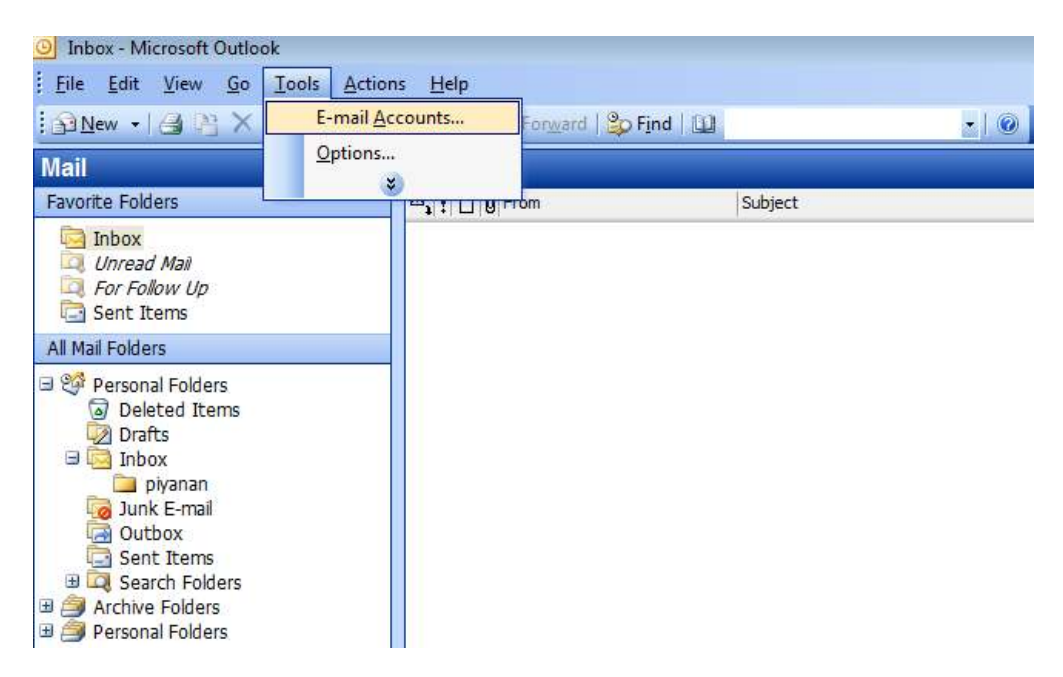

2. In E-mail Accounts, Select Add new e-mail account >> Next

| E-mail Accounts |                                                                                                    |
|-----------------|----------------------------------------------------------------------------------------------------|
|                 | This wizard will allow you to change the e-mail accounts and directories that Outlook uses.                                                                                                    |
|                 | E-mail                                                                                                    |
|                 | <ul> <li>Add a new e-mail account</li> <li>View or change existing e-mail accounts</li> <li>Directory</li> <li>Add a new directory or address book</li> <li>View or change existing directories or address books</li> </ul> |
|                 | < Back Next > Close                                                                                                    |

3. Select POP3 >> Next

| E-mail Accounts                                                                                         | ×      |
|----------------------------------------------------------------------------------------------------|--------|
| Server Type<br>You can choose the type of server your new e-mail account will work with.                | ×      |
| Microsoft Exchange Server                                                                               |        |
| Connect to an Exchange server to read e-mail, access public folders, and share documents.               |        |
| Connect to a POP3 e-mail server to download your e-mail.                                                |        |
| © IMAP                                                                                                  |        |
| Connect to an IMAP e-mail server to download e-mail and synchronize mailbox<br>folders.                 |        |
| © HTTP                                                                                                  |        |
| Connect to an HTTP e-mail server such as Hotmail to download e-mail and<br>synchronize mailbox folders. |        |
| Additional Server Types                                                                                 |        |
| Connect to another workgroup or 3rd-party mail server.                                                  |        |
|                                                                                                    |        |
|                                                                                                    |        |
|                                                                                                    |        |
|                                                                                                    |        |
| < Back Next >                                                                                           | Cancel |

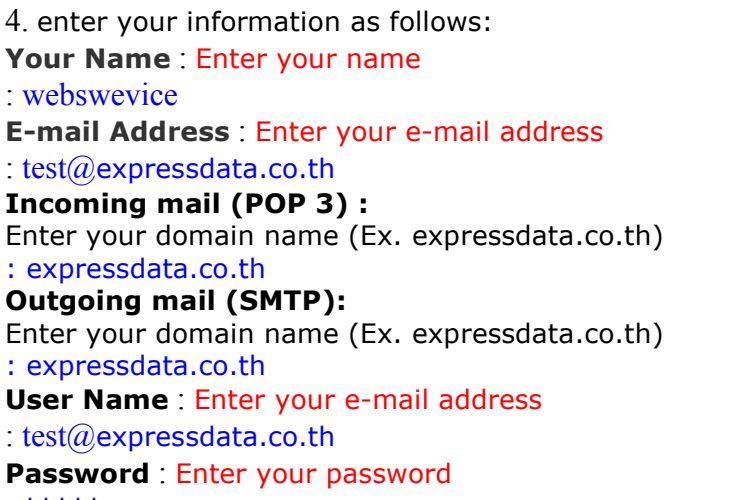

| · | * | * | * | * | * |
|---|---|---|---|---|---|
|---|---|---|---|---|---|

| E-mail Accounts             |                                                       |                                   |                      | ×     |
|-----------------------------|-------------------------------------------------------|-----------------------------------|----------------------|-------|
| Internet E-m<br>Each of the | ail Settings (POP3)<br>ese settings are required to g | get your e-mail account working.  |                      | ×     |
| User Informat               | tion                                                  | Server Information                |                      |       |
| Your Name:                  | name                                                  | Incoming mail server (POP3):      | mail.doaminmane      |       |
| E-mail Address:             | name@yourdomain                                       | Outgoing mail server (SMTP):      | smtp.doaminmane      |       |
| Logon Informa               | ation                                                 | Test Settings                     |                      |       |
| User Name:                  | name@yourdomain                                       | After filling out the information | n on this screen, we |       |
| Password:                   | *****                                                 | button below. (Requires netwo     | ork connection)      |       |
|                             | Remember password                                     | Test Account Settings             |                      |       |
| Log on using Authenticatio  | Secure Password<br>n (SPA)                            |                                   | More Settings        |       |
|                             |                                                       | < Back                            | Next > C             | ancel |

**NOTE:** "smtp.expressdata.co.th" is an SMTP relay server. In order to use this server to send e-mails, you must first activate SMTP relay on your e-mail account. Log on to your Manage Email Accounts page to set up SMTP relay. If you do not have SMTP relay set up and your Internet Service Provider (ISP) allows it, you can use the outgoing mail server for your Internet Service Provider. Contact your Internet Service Provider to get this setting.

- 5. Click More Setting >> select tab Outgoing Server
- 6. On tab Outgoing Server

Select : My outgoing server (SMTP) requires authentication And Use same setting as my incoming mail server

| ieneral | Outgoing Server     | Connection      | Advanced           |
|---------|---------------------|-----------------|--------------------|
| 🖌 My    | outgoing server (SI | MTP) requires   | authentication     |
| ٥L      | lse same settings a | s my incoming   | mail server        |
| OL      | og on using         |                 |                    |
| 1       | Jser Name:          |                 |                    |
| F       | Password:           |                 |                    |
|         |                     | Remember        | password           |
| I       | Log on using Sec    | ure Password    | Authentication (SP |
| OL      | og on to incoming n | nail server bef | ore sending mail   |
|         |                     |                 |                    |
|         |                     |                 |                    |
|         |                     |                 |                    |
|         |                     |                 |                    |
|         |                     |                 |                    |
|         |                     |                 |                    |
|         |                     |                 |                    |
|         |                     |                 |                    |

7.Go to the advanced tab. Verify that you have 110 for your incoming server (POP3) and 25 for your outgoing server (SMTP), and then click OK

| ieneral | Outgoing Server     | Connection     | Advanced              |
|---------|---------------------|----------------|-----------------------|
| Server  | Port Numbers        |                |                       |
| Incon   | nina server (POP3): | 110            | Use Defaults          |
| - [     | This server requir  | es an encryp   | ted connection (SSL)  |
| Outg    | ping server (SMTP): | 25             | ]                     |
|         | This server requir  | es an encryp   | ted connection (SSL)  |
| Server  | Timeouts            |                |                       |
| Shor    |                     | Long 1         | minute                |
| U.U.    |                     | Long 1         |                       |
| Deliver | у —                 |                |                       |
|         | ave a copy of mes   | sages on the s | server                |
|         | Remove from ser     | ver after 10   | days                  |
| Ē       | Remove from ser     | ver when dele  | sted from 'Deleted It |
|         |                     |                |                       |
|         |                     |                |                       |
|         |                     |                |                       |
|         |                     |                |                       |

## NOTE:

- 6. If you have trouble sending email you can also try 25 or 8025 for your outgoing server (SMTP) port.
- 7. If you have received E-mail more than 1 computer, you must check the box that say "Leave a copy of message on server" and check Remove from server after days for protect mailbox over quota.

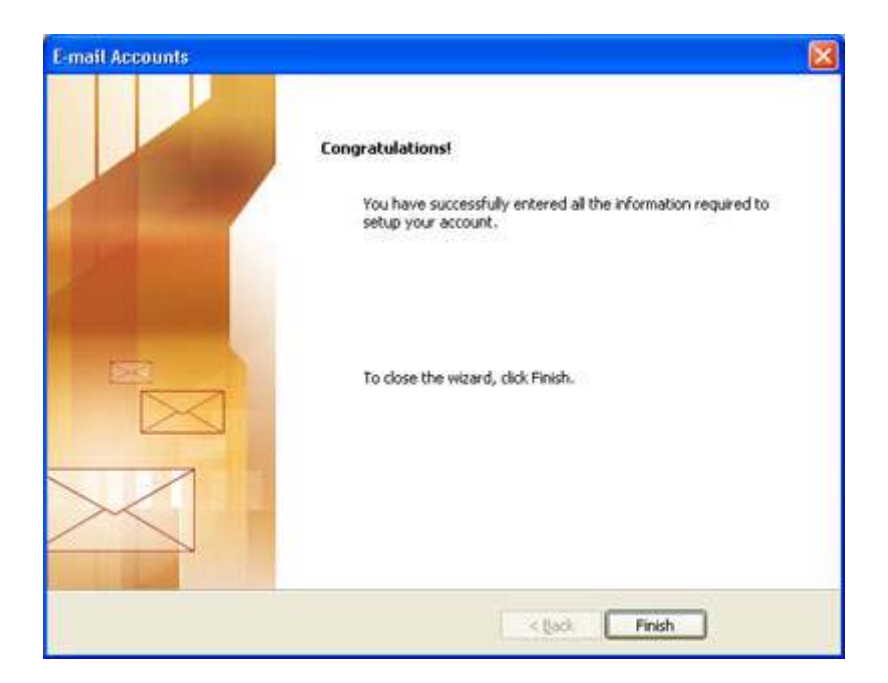

8. OK >> Next >> Finish